BS&A Online is a collection of municipal services that provides instant and convenient access to various kinds of important information held at your local government. This document is intended to help familiarize users with the layout of this website.

# Getting Started: Selecting a Municipality

BS&A Online does not require residents or businesses to set up a user account. However, in some cases, creating a user account is beneficial. Please <u>click here</u> for more information and instructions on how to create a user account.

- 1. Go to https://bsaonline.com
- 2. Click the Click Here to Choose Municipality and Get Started link at the top of the screen.

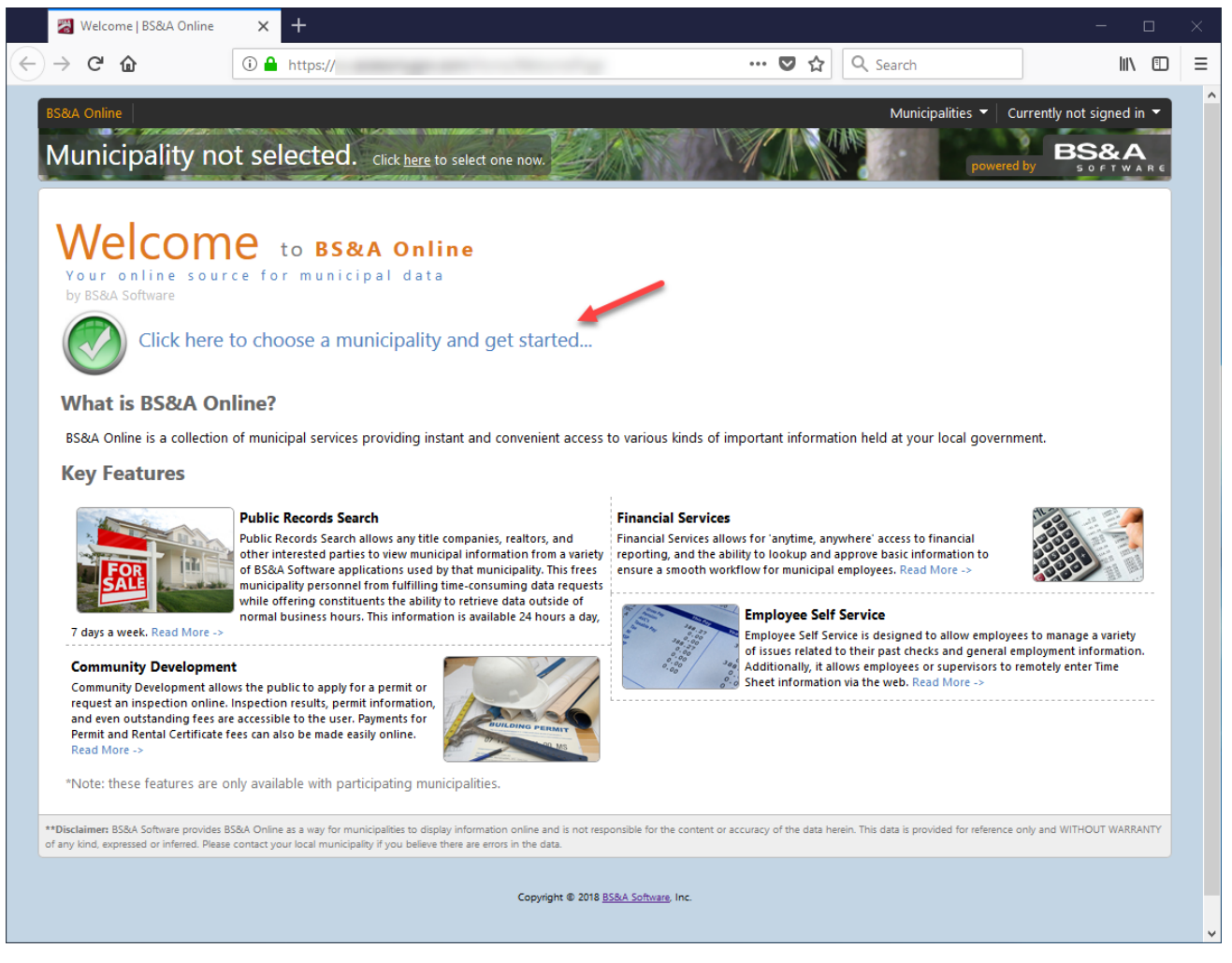

You land on our Municipal Directory page. Every municipality in the state of Michigan is listed by default, but the site caters to a growing base of states.

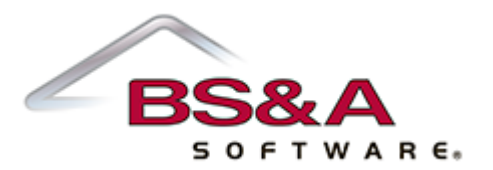

3. To search for a particular municipality, first choose the appropriate state from the dropdown list on the left. Next, begin typing the municipality name in the search box. While typing, the website attempts to assist your search by dropping down a menu of like names.

| Select a Municipality ACCOUNT | Choose a municipality from the list below to get started                                                                                                    |  |
|-------------------------------|----------------------------------------------------------------------------------------------------|--|
| Sign In<br>Register           | Michigan del Search                                                                                                    |  |
| Why Register?                 | Delta County                                                                                                    |  |
|                               | Indicates that some servic     Delta Charter Township, Eaton County     Delti Charter Township, Ingham County     nce fee.                                                                                                    |  |
|                               | Indicates that property da Burdell Township, Osceola County                                                                                                    |  |
|                               | A B C D E F G H I Countre Countre Coun |  |
|                               | Alcona County Municipalities - 14 municipalities found     Back to Top                                                                                                    |  |
|                               | Alcona County 🖃 🐢                                                                                                    |  |

4. Arrow down to your selection and press your Enter key, or click the selection.

### Searching for Municipal Records

Using Delta Charter Township in Michigan as an example, notice the items under the Services section on the leftmost menu:

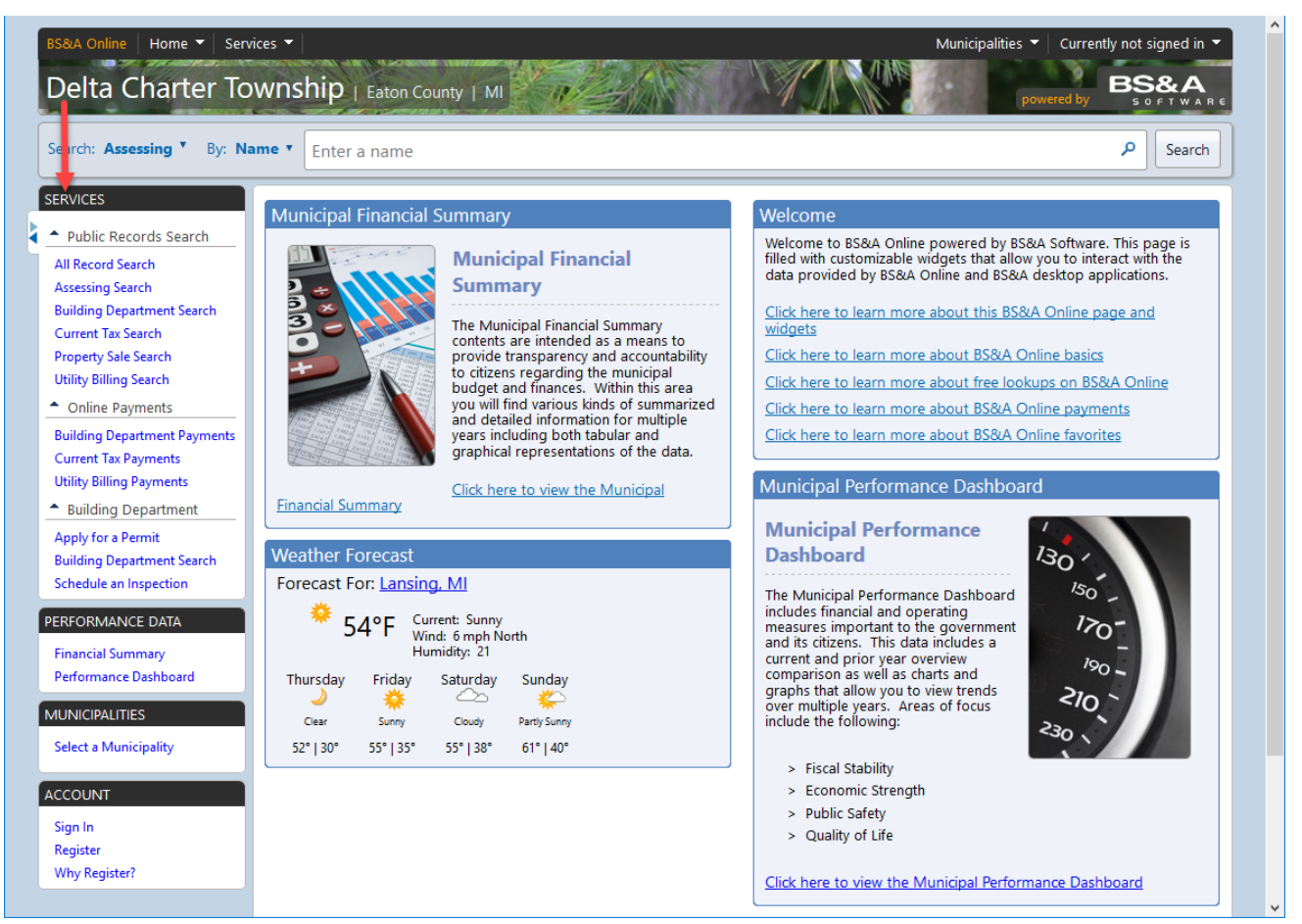

Delta Charter Township's site offers the ability to search for Assessing, Property Tax, and Utility Billing information, among others, for each and every parcel within the township.

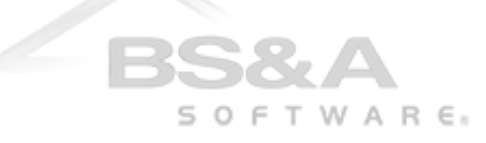

Clicking any of the items in the Services menu changes the focus of the website to the search bar at the top of the screen. For example, pictured is the search bar when the Assessing Search option has been selected. Notice that the cursor is immediately available in the search bar, while the surrounding page has darkened.

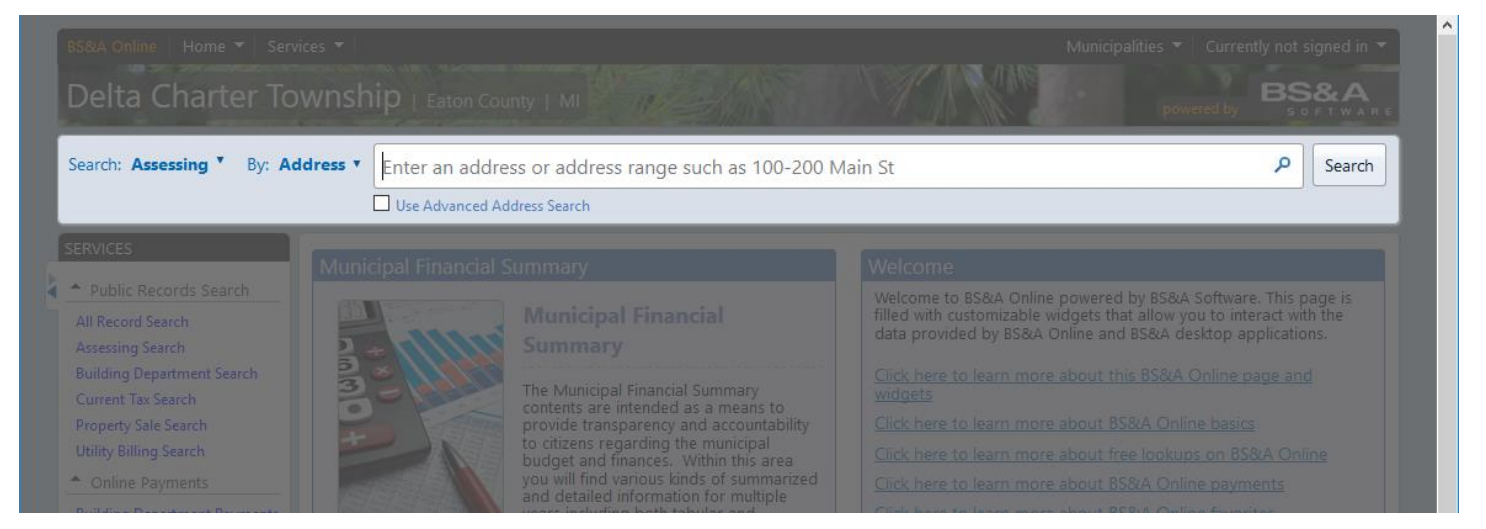

You may change the criteria of the search by clicking the drop arrow or the bolded, underlined field:

|                                                                      |                                                             |                                                                |                                                                                | Municipalities  Currently not signed in  Municipalities  Currently not signed in  SOFTWARE                                                        |
|----------------------------------------------------------------------|-------------------------------------------------------------|----------------------------------------------------------------|--------------------------------------------------------------------------------|----------------------------------------------------------------------------------------------------|
| Search: All Records *                                                | By: Address <b>•</b>                                        | Enter an address or address ra                                 | nge such as 100-200                                                            | Main St 🔎 Search                                                                                                    |
| SERVICES                                                             | Address<br>Search by Address t<br>Tax, and Utility Billir   | hrough Property, Building Department,<br>ng Records.           |                                                                                |                                                                                                    |
| Public Records Search                                                | Name<br>Search by Name thr<br>and Utility Billing R         | ough Property, Building Department, Tax,<br>ecords.            | incial                                                                         | Welcome<br>Welcome to BS&A Online, powered by BS&A Software. This page is<br>filled with customizable widgets that allow you to interact with the |
| Assessing Search<br>Building Department Search<br>Current Tax Search | Parcel Number<br>Search by Parcel Nu<br>Department, Tax, an | mber through Property, Building<br>nd Utility Billing Records. | ial Summary                                                                    | BS&A data provided by the online and desktop applications.<br>Click here to learn more about this BS&A Online page and<br>widgets                 |
| Property Sale Search<br>Utility Billing Search                       | Utility Billing Account I Search by Account I               | <b>unt Number</b><br>Number through Utility Billing Records.   | d as a means to<br>/ and accountability<br>the municipal<br>Within this area   |                                                                                                    |
| PERFORMANCE DATA                                                     | Building Departme<br>Search by Record N<br>Records.         | <b>nt Record Number</b><br>umber through Building Department   | kinds of summarized<br>ition for multiple<br>tabular and<br>tions of the data. |                                                                                                    |
| Performance Dashboard                                                | Having trouble se<br>expect? Click here                     | arching or not finding the results you<br>e for search tips.   | <u>ne Municipal</u>                                                            | Municipal Performance Dashboard                                                                                                    |

The Address search allows you to search by a specific address or range of addresses

The Name search will search against the first and last name tied to every parcel in the municipality

The Parcel Number search allows you to search by a formatted parcel number string

Below the divider line are options for specialized searches. Pictured are search options for Utility Billing and Building Department.

Utility Billing searches are done with Account Numbers or Location IDs

Building Department searches are done using Permit, Enforcement, Certificate, or Project numbers

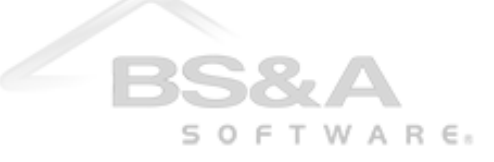

Another feature is our Focused Search. On the same search bar pictured above, but to the left, click the drop arrow or the bolded, underlined field to select a more focused search of information:

|                            |                        |                                     |                                      | powered by SAFTWA           |
|----------------------------|------------------------|-------------------------------------|--------------------------------------|-----------------------------|
| earch: All Records * By:   | Address V Enter an add | ress or address range such as 100-2 | 200 Main St                          | P Search                    |
| All Records                | Use Advanced           | Address Search                      |                                      |                             |
| Assessing                  |                        |                                     |                                      |                             |
| Building Department        | Municipal Financial S  |                                     |                                      |                             |
| Tax                        | (STATISTICS)           |                                     | Welcome to BS&A Online, powered by   | BS&A Software. This page is |
| Utility Billing            |                        |                                     | BS&A data provided by the online and |                             |
| Building Department Search | 3 *                    | The Municipal Financial Summary     |                                      |                             |

The Assessing selection, for example, searches first against the municipality's Assessing information, rather than through its entire information base. This allows for more relevant information to be displayed first, and more importantly, allows for faster searching.

Once both the Search Type and Search Focus have been set properly, click the Search button.

#### Search Results

BS&A Online offers two different styles of search results: List View and Detail View.

**List View** offers a quick and condensed version of the search results, breaking data into four columns – Name, Reference # (parcel number, account number, etc.), Address, and any special flags on the parcel.

| arch: Assessing by: n                        | Name  * Smith   |                            |                              |                     |                                     | P Search                       |
|----------------------------------------------|-----------------|----------------------------|------------------------------|---------------------|-------------------------------------|--------------------------------|
| RVICES                                       | Search Resul    | ts for <b>"Smith"</b> usin | ig the <b>Name</b> Search    | ı in Assessi        | ing                                 |                                |
| Public Records Search                        | Not finding wha | t you are looking for? Try | refining your search to nar  | row your result     | ts or changing your search type.    |                                |
| II Record Search                             |                 |                            |                              |                     |                                     |                                |
| ssessing Search<br>uilding Department Search | Sort By: Name ▼ | Display Style: List View V | Want more search result deta | il? Click to the le | eft to change your Display Style    | Records Per Page: 15           |
| urrent Tax Search                            |                 | Detail View                | Its in a format with a photo |                     |                                     |                                |
| roperty Sale Search                          | 2 3             | of the property as w       | rell as summary information  |                     | Displaying items 1 - 15 of 100 (Res | ults Limited) Load All Results |
| tility Billing Search                        | Name            | List View                  | operty.                      |                     | Address                             |                                |
| Online Payments                              |                 | Displays search resu       | Its in a tabular format with | lumber)             |                                     |                                |
| ilding Department Payments                   | -               | minimal information        | about each record.           | lumber)             | ALC: NO. 1                          |                                |
| ility Billing Payments                       |                 |                            | 57-00 (Parcel                | Number)             |                                     | **Personal Property            |
| Building Department                          |                 |                            | 60-00 (Parcel                | Number)             | the second course                   |                                |
| oply for a Permit                            |                 |                            | 50-00 (Parcel                | Number)             |                                     |                                |
| uilding Department Search                    |                 | -                          | 90-00 (Parcel                | Number)             |                                     |                                |
| hedule an Inspection                         |                 |                            | 60-00 (Parcel                | Number)             |                                     |                                |
| FORMANCE DATA                                |                 |                            | 30-00 (Parcel                | Number)             |                                     |                                |
| nancial Summary                              |                 |                            | 30-00 (Parcel                | Number)             |                                     |                                |
| rformance Dashboard                          |                 |                            | 10.00 (Parcel                | Number)             |                                     |                                |
|                                              |                 |                            | 70-00 (Parcel                | Number)             |                                     |                                |
|                                              |                 |                            | 25-00 (Parcel                | Number)             |                                     |                                |
| lect a municipality                          |                 |                            | 90-00 (Parcel                | Number)             |                                     |                                |
|                                              |                 |                            | 10-00 (Parcel                | Number)             |                                     |                                |
| COUNT                                        |                 |                            |                              |                     |                                     |                                |

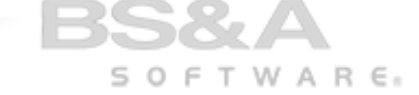

**Detail View** offers a larger amount of information for each search result. The Summary Information section contains information such as the value of the property, details regarding any buildings that may be on the property, and a notification that other data is available.

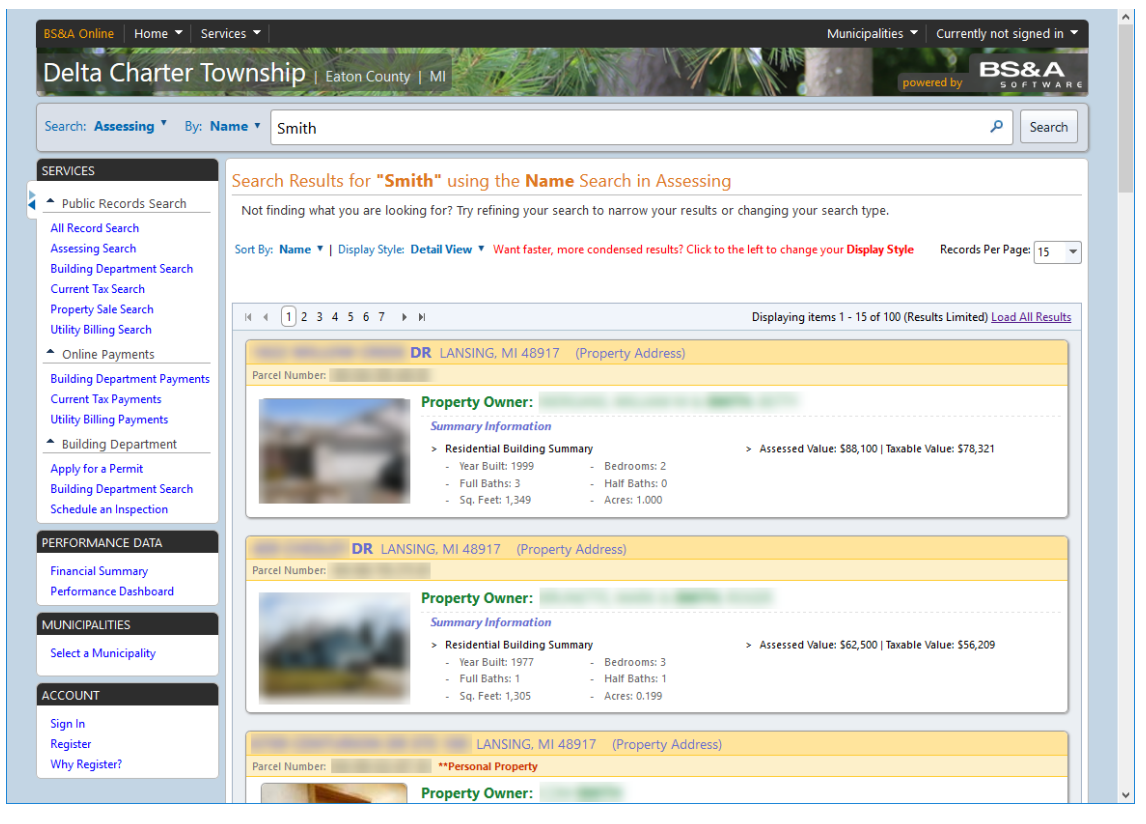

Click a property either from List View or Detail view to open up more information (Record Details, next page).

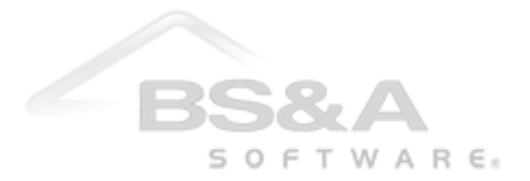

# **Record Details**

Record Details displays all information on one page; simply click the tab of the information you would like to view. Pictured on this parcel is available information for Property, Tax, Building, and Utility Billing. For example, clicking the Tax Information tab lets you view current and previous year taxes.

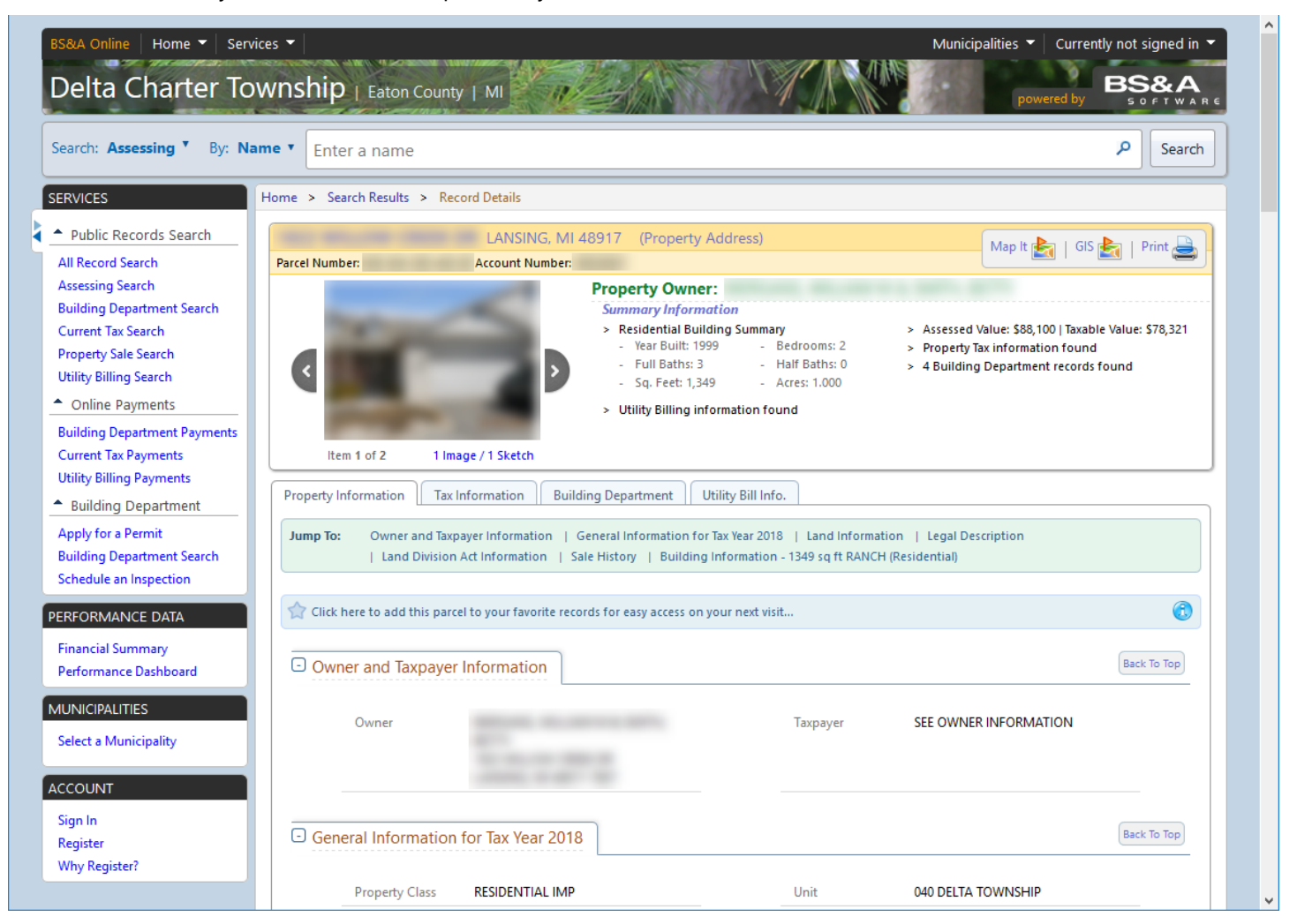

The Search Focus plays a role here, too. Because Assessing was our search focus, the Record Details page defaults to the Property Information tab. Had Tax been our focus, the Tax Information tab would have been the default display. Participating municipalities offer the ability to pay taxes/bills from relevant pages as well (next).

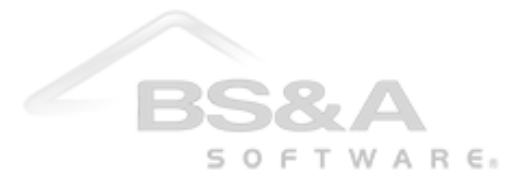

### **Online Payments**

BS&A Online allows for several different payment options. For example, current tax bills, delinquent tax bills, building permits, and utility bills can all be paid online, provided the municipality participates in this feature.

For this example, we'll go through the process of paying a utility bill.

1. Locate the parcel using any of the search methods covered. If there is an outstanding balance due on the parcel, the Amount Due box displays it, along with a Pay Now link.

| abile records search                                                         |                                                                         | , MI 48836                      | (Property Address                  | )                           |             | Map It 👔                     | 🔄   Print 🚢                         |
|------------------------------------------------------------------------------|-------------------------------------------------------------------------|---------------------------------|------------------------------------|-----------------------------|-------------|------------------------------|-------------------------------------|
| Record Search                                                                | Parcel Number:                                                          | Location ID:                    |                                    |                             |             |                              |                                     |
| rrent Tax Search                                                             | Customer Name:                                                          |                                 |                                    |                             |             |                              |                                     |
| iity Billing Search                                                          | Summary Information Property Tax information                            | n found                         |                                    | > Utility Billing informati | on found    |                              |                                     |
| Online Payments                                                              |                                                                         |                                 |                                    |                             |             |                              |                                     |
| rrent Tax Payments                                                           | Tax Information Utilit                                                  | y Bill Info. Current As Of 04/2 | 20/2018                            |                             |             |                              |                                     |
| lity Billing Payments                                                        | have Tex. Customer                                                      | formation of Connect Bill of a  | Setore (122 Horse France)          |                             |             |                              |                                     |
| FORMANCE DATA                                                                | Jump to: Customer in                                                    | nformation   Current bill   r   | history (125 items Found)          |                             |             |                              |                                     |
| ancial Summary                                                               |                                                                         |                                 |                                    |                             |             | -                            |                                     |
| formance Dashboard                                                           | Click here to add this                                                  | account to your favorite record | s for easy access on your          | next visit                  |             |                              |                                     |
| ronnance bashboard                                                           |                                                                         |                                 |                                    |                             |             |                              |                                     |
|                                                                              |                                                                         |                                 |                                    |                             |             |                              |                                     |
|                                                                              | Important Me                                                            | ssage                           |                                    |                             |             |                              |                                     |
| NICIPALITIES<br>ect a Municipality                                           | Important Mes                                                           | ssage<br>OSING                  |                                    |                             |             |                              |                                     |
| VICIPALITIES<br>ect a Municipality                                           | Important Mes                                                           | osing                           |                                    |                             |             |                              |                                     |
| VICIPALITIES<br>ect a Municipality                                           | Important Mes     DAYOFF BEFORE CL     Customer Inform                  | ssage<br>osilvg                 |                                    |                             | Back To Top | Amount Du                    | ue                                  |
| VICIPALITIES<br>ect a Municipality<br>OUNT<br>n In                           | Important Mes     PAYOFF BEFORE CL      Customer Inform                 | ssage<br>OSING<br>ation         |                                    |                             | Back To Top | Amount Du<br>Total Amount Du | <b>це</b><br>ие \$210.61            |
| VICIPALITIES<br>ect a Municipality<br>OUNT<br>n In<br>pister<br>vy Register? | Important Mes     PAYOFF BEFORE CL      Customer Inform     Name        | ssage<br>OSING<br>ation         | Parcel                             |                             | Back To Top | Amount Du<br>Total Amount Du | ие<br>је \$210.61<br><u>Рау.Now</u> |
| VICIPALITIES<br>ect a Municipality<br>OUNT<br>n In<br>gister<br>ny Register? | Important Mes     Avoff BEFORE CL     Customer Inform     Name          | ssage<br>OSING<br>ation         | Parcel<br>Number                   |                             | Back To Top | Amount Du<br>Total Amount Du | ue<br>re \$210.61<br><u>Pay Now</u> |
| VICIPALITIES<br>ect a Municipality<br>OUNT<br>n In<br>gister<br>ny Register? | Important Me:<br>PAYOFF BEFORE CL<br>Customer Inform<br>Name<br>Address | ssage<br>OSING<br>ation         | Parcel<br>Number<br>Location       |                             | Back To Top | Amount Du<br>Total Amount Du | ue<br>se \$210.61<br><u>Pay Now</u> |
| VICIPALITIES<br>ect a Municipality<br>OUNT<br>n In<br>gister<br>ny Register? | Important Me:<br>PAYOFF BEFORE CL<br>Customer Inform<br>Name<br>Address | ssage<br>OSING<br>ation         | Parcel<br>Number<br>Location<br>ID |                             | Back To Top | Amount Du<br>Total Amount Du | ue<br>se \$210.61<br><u>Pay Now</u> |
| NICIPALITIES<br>ect a Municipality<br>OUNT<br>n In<br>jister<br>ny Register? | Important Me:<br>PAYOFF BEFORE CL<br>Customer Inform<br>Name<br>Address | ssage<br>osiNG<br>ation         | Parcel<br>Number<br>Location<br>ID |                             | Back To Top | Amount Du<br>Total Amount Du | ue \$210.61<br>Pay Now              |
| NICIPALITIES<br>ect a Municipality<br>OUNT<br>n In<br>pister<br>yy Register? | Important Me:<br>PAYOFF BEFORE CL<br>Customer Inform<br>Name<br>Address | ssage<br>osiNg<br>ation         | Parcel<br>Number<br>Location<br>ID |                             | Back To Top | Amount Du<br>Total Amount Du | ue<br>se \$210.61<br>Pay Now        |

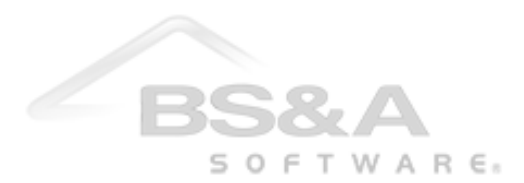

2. Click the Pay Now link. The next page provides you with a summary of the parcel information and an area to type in the amount you wish to pay. Enter the payment amount and click the Make Payment\* button. You will be directed to the website of one of our participating credit card payment processors. From there, enter your credit card information and phone number.

| VICES From \$ > search Records Search Public Records Search IRecord Search IRecord IRecord Search IRecord IRecord IRECORD IRecord IRecord IRecord IRecord IRecord IRecord IRecord IRec                                        | 4050                      |                                                                                                    |                    |
|----------------------------------------------------------------------------------------------------|---------------------------|----------------------------------------------------------------------------------------------------|--------------------|
| Public Records Search   IRecords Search   Irecords Search   Irecords Search   Irecords Search   Irecords Search   Irecords Search   Irecords Search   Irecords Search   Irecords Search   Irecords Search   Irecords Search   Online Payments   Irecords Search   Irecords Search   Online Payments   Irecords Search   Irecords Search   Online Payments   Irecords Search   Irecords Search   Online Payments   Irecords Search   Irecords Search   Online Payments   Irecords Search   Irecords Search   Online Payments   Irecords Search   Irecords Search   Online Payments   Irecords Search   Irecords Search   Irecords Search   Online Payments   Irecords Search   Irecords Search   Irecords Sear                                                                                                    | VICES                     | Home > Search Results > Record Details > Make Payment                                                            |                    |
| All Record Search<br>Current Tax Search<br>Jtility Billing Search<br>Online Payments<br>Colline Payments<br>Trility Billing Search<br>Name & Address Information Current As Of 4/20/2018<br>Pay Utility Bill<br>Pay Utility Bill<br>Pay Utility Bill<br>Enter the appropriate payment information below. Once you have verified your payment amount click the Make Payment button to<br>Billing Item<br>Select a Municipality<br>CCOUNT<br>Sign In<br>Register?<br>Why Register?<br>Name & Ref Rat Rate<br>Wtr.Imp.<br>Select Field Rate<br>Select Select S | Public Records Search     | Make a Payment on a Utility Bill                                                                                 |                    |
| Current Tax Search       Account: <ul> <li>Online Payments</li> <li>Current Tax Payments</li> <li>Current Tax Payments</li> </ul> Villity Billing Payments           ERFORMANCE DATA           Financial Summary           Performance Dashboard           VINICIPALITIES           Select a Municipality           CCOUNT         Billing Item           Select a Municipality         Convert Tax Payment           Courb Ct.         Stop           Sign In         Register         Stop         Stop         Stop         Stop         Stop         Stop         Stop           Why Register?         Water, Flat Rate         Stop         Stop                                                                                                    | All Record Search         | Utility Billing Online Payment Service                                                                           |                    |
| Youry Bling Search       Account:         Yourent Tax Payments       Name & Address Information         Current Tax Payments       Pay Utility Bill         RFORMANCE DATA       Francial Summary         Performance Dashboard       Pay Utility Bill         UNICIPALITIES       Select a Municipality         CCOUNT       Billing Item         Sign In       Register         Why Register?       Gow off         Sum Register?       Sever, Flat Rate         Sign In       Sever, Flat Rate         Sign In       Sever, Flat Rate         Why Register?       Sign In         Municipality       Sever, Flat Rate         Sign In       Sever, Flat Rate         Municipality       Sever, Flat Rate         Sign In       Sever, Flat Rate         Municipality       Sever, Flat Rate         Sever, Flat Rate       Stilling         Sever, Flat Rate       Stilling         Sever, Flat Rate       Stilling         Sever, Flat Rate       Stilling         Sever, Flat Rate       Stilling         Sever, Flat Rate       Stilling         Sever, Flat Rate       Stilling         Sever, Flat Rate       Stilling         Sever, Fla                                                                                                    | Current Tax Search        | Account:                                                                                                    |                    |
| Outline Payments           Current Tax Payments           Utility Billing Payments           FRFORMANCE DATA           Financial Summary           Performance Dashboard           UNICIPALITIES           Select a Municipality           CCOUNT           Sign In           Register           Why Register?           Sign In           Register           Why Register?           Sign In           Register           Why Register?           Sign In           Register           Why Register?           Sign In           Register           Why Register?           Sign In           Register           Why Register?           Sign In           Register           Why Register?           Sign In           Register           Why Register?           Sign In           Register           Why Register?           Sign In           Register           Why Register?           Sign In           Register           Why Register ?           Sign In                                                                                                    | Utility Billing Search    | Account                                                                                                    |                    |
| Current Tax Payments         IRFORMANCE DATA         Financial Summary         Performance Dashboard         UNICIPALITIES         Select a Municipality         CCOUNT         Sign In         Register         Why Register?         Sign In         Register         Why Register?         Sign In         Register         Why Register?         Sign In         Register         Why Register?         Sign In         Register         Why Register?         Sign In         Register         Why Register?         Sign In         Register         Why Register?         Sign In         Register         Why Register?         Sign In         Register         Why Register?         Sign In         Register         Why Register?         Sign In         Register         Why Register?         Sign In         Register         Why Register?         Sign In         Register     <                                                                                                    | Online Payments           | Name & Address Information Current As Of 4/20/2018                                                               |                    |
| ERFORMANCE DATA         Financial Summary         Performance Dashboard         AUNICIPALITIES         Select a Municipality         CCOUNT         Sign In         Register         Why Register?         Why Register?         Sign In         Register         Why Register?         Sign In         Register         Why Register?         Sign In         Register         Why Register?         Sign In         Register         Why Register?         Sign In         Register         Why Register?         Sign In         Register         Why Register?         Sign In         Register         Why Register?         Sign In         Register         Why Register?         Sign In         Register         Why Register?         Sign In         Register         Multiple         Sign In         Register         Sign In         Register         Sign In                                                                                                    | Utility Billing Payments  |                                                                                                    |                    |
| ERFORMANCE DATA         Financial Summary         Performance Dashboard         AUNICIPALITIES         Select a Municipality         CCOUNT         Sign In         Register         Why Register?         Sign In         With Register?         Sign In         With Register?         Sign In         Why Register?         Sign In         Register         Why Register?         Sign In         Register         Why Register?         Sign In         Register         Why Register?         Sign In         Register         Why Register?         Sign In         Register         Why Register?         Sign In         Register         Why Register?         Sign In         Register         Why Register?         Sign In         Register         Multiple         Sign In         Register         Sign In         Register         Sign In         Register                                                                                                    | ,                         | Constant Constant                                                                                                |                    |
| Financial Summary       Pay Utility Bill         Performance Dashboard       Enter the appropriate payment information below. Once you have verified your payment amount click the Make Payment button to         AUNICIPALITIES       Billing Item       Balan         Select a Municipality       COMPOST PICK-UP       S10         Curb Ct.       Flat Late Fee       S00         On/Off       S00       S10         Sever, Flat Rate       S110       S10         Sign In       Sever, Flat Rate       S100         Why Register?       S1       S00         Why Register?       S10       S00         Support       S100       S00         Autor Charlen Component Component C                                                                                                    | ERFORMANCE DATA           | Development Pill                                                                                                 |                    |
| Billing Item       Balantic State         Select a Municipality       COMPOST PICK-UP       S100         Curb Ct.       Flat Late Fee       S00         On/Off       S00       S100         Sever, Flat Rate       S100       S100         Sign In       Sever, Flat Rate       S100         Why Register?       S100       S00         Subscription       S100       S00         Subscription       S00       S00         Subscription       S00       S00         Municipality       S00       S00         Curb Ct.       Flat Late Fee       S00         On/Off       S00       S00         Subscription       S100       S100         Subscription       S00       S00         Subscription       S00       S00         Subscription       S00       S00         Subscription       S00       S00         Municipality       S00       S00         Subscription       S00       S00         Subscription       S00       S00         Municipality       S00       S00         Subscription       S00       S00         Municipality       <                                                                                                    | Financial Summary         | Pay Utility Bill                                                                                                 |                    |
| MUNICIPALITIES       Billing Item       Balanticipality         CCOUNT       COMPOST PICK-UP       S100         Sign In       Couto Ct.       Flat Late Fee       S000         On/Off       S000       S100       S100         Sign In       Sever, Flat Rate       S100       S100         Vater, Flat Rate       S1100       S100       S100         Vater, Flat Rate       S100       S200       S200         Why Register?       Amount Paying: S200       S200                                                                                                    | Performance Dashboard     | Enter the appropriate payment information below. Once you have verified your payment amount click the Make Payme | ant button to cont |
| Select a Municipality       COMPOST PICK-UP       S10         Ccount       Cub Ct.       S10         Sign In       Flat Late Fee       S00         On/Off       S10       S10         Swer, Flat Rate       S100       S100         Vity Register?       S1       S100         Vity Register?       S1       S100         Vity Register?       S100       S100         Surver, Flat Rate       S100       S100         Vity Imp.       S200       S200         Amount Paying:       S200                                                                                                    | IUNICIPALITIES            | Billing Item                                                                                                    | Balance            |
| CCOUNT<br>Sign In<br>Register<br>Why Register?<br>SI SI SI SI SI SI SI SI SI SI SI SI SI S                                                                                                    | Select a Municipality     | COMPOST PICK-UP                                                                                                  | \$10.00            |
| Sign in       Flat Late Fee       500         On/Off       500         Sewer, Flat Rate       5110         SI       51         Water, Flat Rate       560         Wtr.Imp.       5200         Amount Paying:       5200                                                                                                    |                           | Curb Ct.                                                                                                    | \$0.00             |
| Sign In       On/Off       S0         Register       Sever, Flat Rate       S110         SI       Vater, Flat Rate       S600         Wtr.Imp.       S200       S200         L       L       S210         Amount Paying:       S200                                                                                                    | CCOUNT                    | Flat Late Fee                                                                                                    | \$0.00             |
| Keyster       Sever, Flat Rate       \$110         SI       Si       \$9         Water, Flat Rate       \$60         Wtr.Imp.       \$20         Amount Paying: \$20                                                                                                    | Sign In                   | On/Off                                                                                                    | \$0.00             |
| SI SI Si Si Si Si Si Si Si Si Si Si Si Si Si                                                                                                    | Kegister<br>Why Register? | Sewer, Flat Rate                                                                                                 | \$110.74           |
| Water, Flat Rate     \$60       Wtr.Imp.     \$20       \$210       Amount Paying: \$2                                                                                                    | ,                         | SI                                                                                                    | \$9.00             |
| Wtr.Imp. 520                                                                                                    |                           | Water, Flat Rate                                                                                                 | \$60.87            |
| \$210.<br>Amount Paying: \$0                                                                                                    |                           | Wtr.Imp.                                                                                                    | \$20.00            |
| Amount Paying: SC                                                                                                    |                           |                                                                                                    |                    |
| Amount Paying: SC                                                                                                    |                           |                                                                                                    | \$210.61           |
|                                                                                                    |                           |                                                                                                    | \$210.61           |
|                                                                                                    |                           | Amount Paying:                                                                                                   | \$210.61           |

\*For tax payments, you will see a Pay [season] Taxes button, not a Make Payment button.

3. Once the process is complete, you will be given a receipt confirming payment. Please note that the payment may not be immediately reflected online; it is recommended you save this receipt for your records.

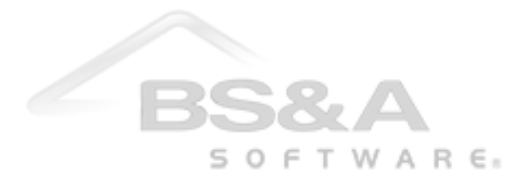